## Hướng dẫn sử dụng Nhiệt Ẩm Kế Tự Ghi Model: STH-16

Thiết bi do SmartTech Singapore Phát triển

## 1. Hướng dẫn cài đặt phần mềm SmartTech STH-16

Cách 1: Yêu cầu máy tính bàn hoặc Laptop phải có bộ phận đọc đĩa CD

Cho CD SMARTTECH STH-16 vào khay đọc đĩa, làm theo các chỉ dẫn xuất hiện trên màn hình máy tính để cài đặt

Cách 2: Truy cập vào website: http://www.congnghethongminh.vn

➔ Chọn Hỗ trợ kỹ thuật -> Chọn STH-16

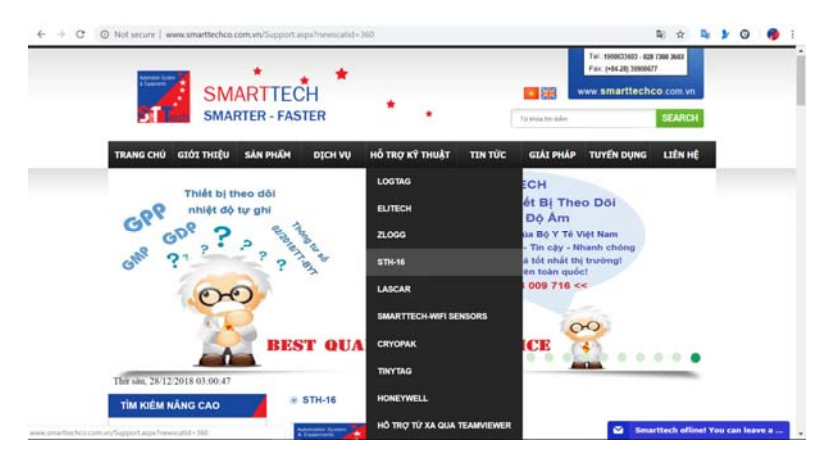

→ Chọn Hướng dẫn sử dụng và cài đặt STH-16

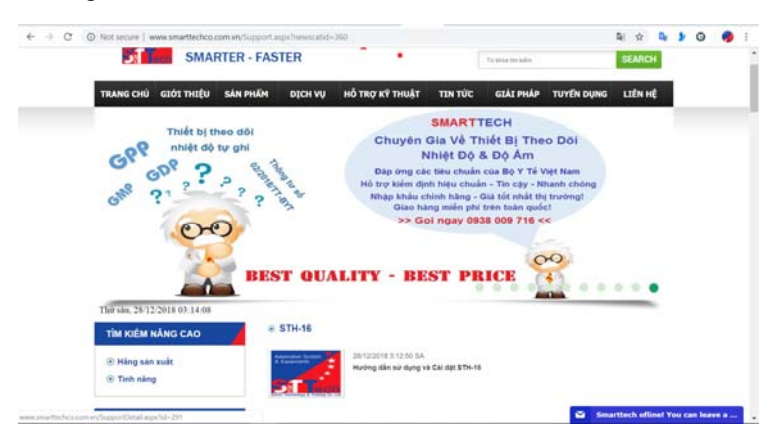

→ Chọn DOWNLOAD để tải về và cài đặt theo các chỉ dẫn xuất hiện trên màn hình máy tính để hoàn tất.

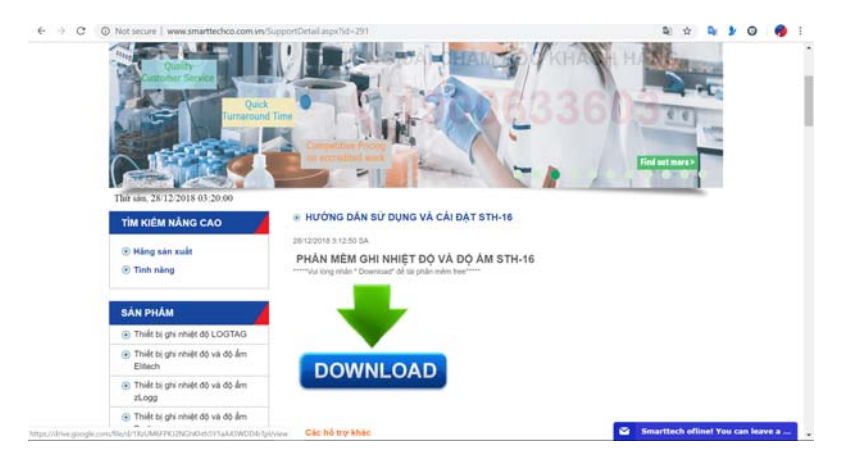

## 2. Hướng dẫn sử dụng thiết bị

Kết nối thiết bị vào máy tính thông qua cổng USB. Sau đó mở phần mềm STH-16 đã cài đặt. Chú ý: cổng USB phải chắc chắn nhận được thiết bị.

Sau khi mở phần mềm và giao diện lên màn hình sẽ xuất hiện giao diện như sau.

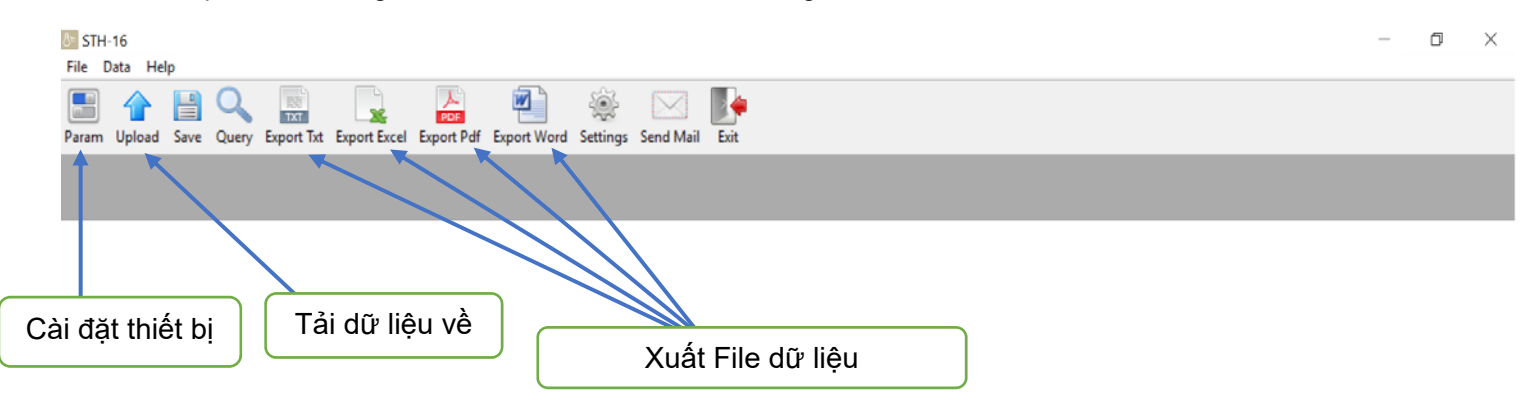

Click vào mục Param để cài đặt thiết bị. Sau đó phần mềm hiển thị giao diện như sau:

|                           | Parameter settings                                                                  |                                                   | ? ×                                    |                              |
|---------------------------|-------------------------------------------------------------------------------------|---------------------------------------------------|----------------------------------------|------------------------------|
|                           | Work Status                                                                         |                                                   |                                        |                              |
| Thời gian ghi<br>nhiệt độ | Model: STH-16<br>Capacity: 16000<br>Work Status: Not Started<br>Records: 0          | Start-up time:<br>Stop time:<br>Expected to stop: | SmartTech<br>www.congnghethongminh.vn  |                              |
| Cài đặt nhiệt             | Parameter settings                                                                  |                                                   | Cài đặt sai số                         |                              |
| độ cao/thấp               | Station No: 1 ~                                                                     | Interval: 00:15:00                                | Estimate available: 166 days, 16:00:00 | nhiêt / ẩm                   |
|                           | Temperature Upper: 30.0                                                             | Temperature Lower: 20.0                           | Temperature Calibration: 0.0           | . ,                          |
| Cài đặt độ<br>ẩm cao/thấp | Humidity Upper: 75.0                                                                | Humidity Lower: 50.0                              | Humidity Calibration: 0.0              | Cài đặt cảnh<br>báo âm thanh |
|                           | Temperature Unit: °C 🗸 🗸                                                            | Beep Alarm: Disable                               | ✓ Alarm Sound: 1 ✓                     |                              |
| Dơn vi nhiật              | Stop Key: Disable 🗸 🗸                                                               | LED Light: Enable                                 | V Battery Life: 100%                   |                              |
| độ                        | Recorder Clock                                                                      | User Information                                  | Other                                  | Báo mức Pin                  |
|                           |                                                                                     | STH-6-www.congnghethongminh                       | .vn ^                                  | dang co                      |
| Nhấn nút                  | 2018-12-21 11:59:24                                                                 |                                                   | Stop recording                         |                              |
| STOP để tắt               | Synchronizing clock                                                                 |                                                   | Empty records                          |                              |
| thiết bị                  |                                                                                     | Set                                               |                                        |                              |
| Enable: Cho               |                                                                                     |                                                   |                                        |                              |
| Phép                      | Save parameters Cancel                                                              |                                                   |                                        |                              |
| Disable:                  |                                                                                     |                                                   |                                        |                              |
| không cho                 | Sau đó click chọn Save parameters và ấn Save sau đó Ok để lưu lại thông số cài đặt. |                                                   |                                        |                              |
| phép                      | Tiếp theo rút thiết bị ra khỏi máy tính. Ấn giữ nút giữa trong vòng 3-5 giậy.       |                                                   |                                        |                              |

Nếu biểu tượng 🕨 sáng, có nghĩa là thiết bị đang trong trạng thái ghi

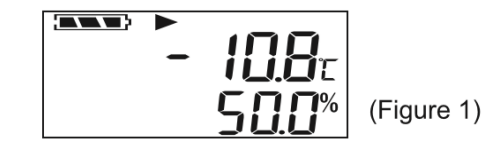

Thiết bị xuất hiện nhiệt độ / độ ẩm -> Lúc này đang ghi / đang hoạt động

Bây giờ treo thiết bị lên vị trí cần theo dõi và thiết bị tự động hoạt động

## 3. Lấy dữ liệu trên thiết bị

Kết nối thiết bị vào máy tính thông qua cổng USB. Sau đó mở phần mềm STH-16 đã cài đặt.

Chú ý: cổng USB phải chắc chắn nhận thiết bị. Sau khi mở phần mềm và giao diện lên màn hình sẽ xuất hiện giao diện như sau:

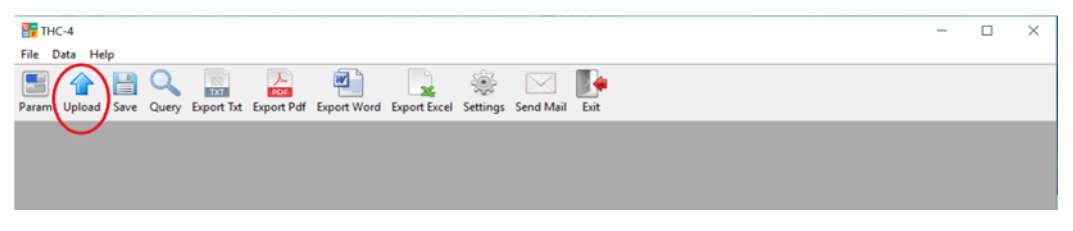

Sau đó click vào mục Upload.

Thiết bị sẽ hiện biểu đồ và bảng dữ liệu lên màn hình máy tính. Sau đó bạn sẽ lưu dữ liệu lại

Chúng tôi sẽ giúp bạn cài đặt nhanh chóng, thuận tiện, tận tình chu đáo, phù hợp cho tất cả các người dùng ngay cả người không thành thạo Vi tính.

Mọi thông tin hỗ trợ kỹ thuật hoặc hướng dẫn cài đặt thiết bị, hãy liên hệ với chúng tôi qua tổng đài toàn quốc:

CÔNG TY SMARTTECH

CSKH: 028-7300 3603 / 1900 633 603

Email: info@smarttechco.com.vn